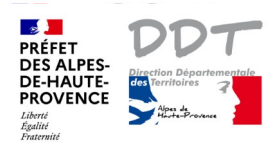

## DIRECTION DÉPARTEMENTALE DES TERRITOIRES 01/08/2022

## Notice 3 : Télécharger une donnée

Les données disponibles en téléchargement sont celles produites par la DDT04. Le point d'interrogation doit être bleu.

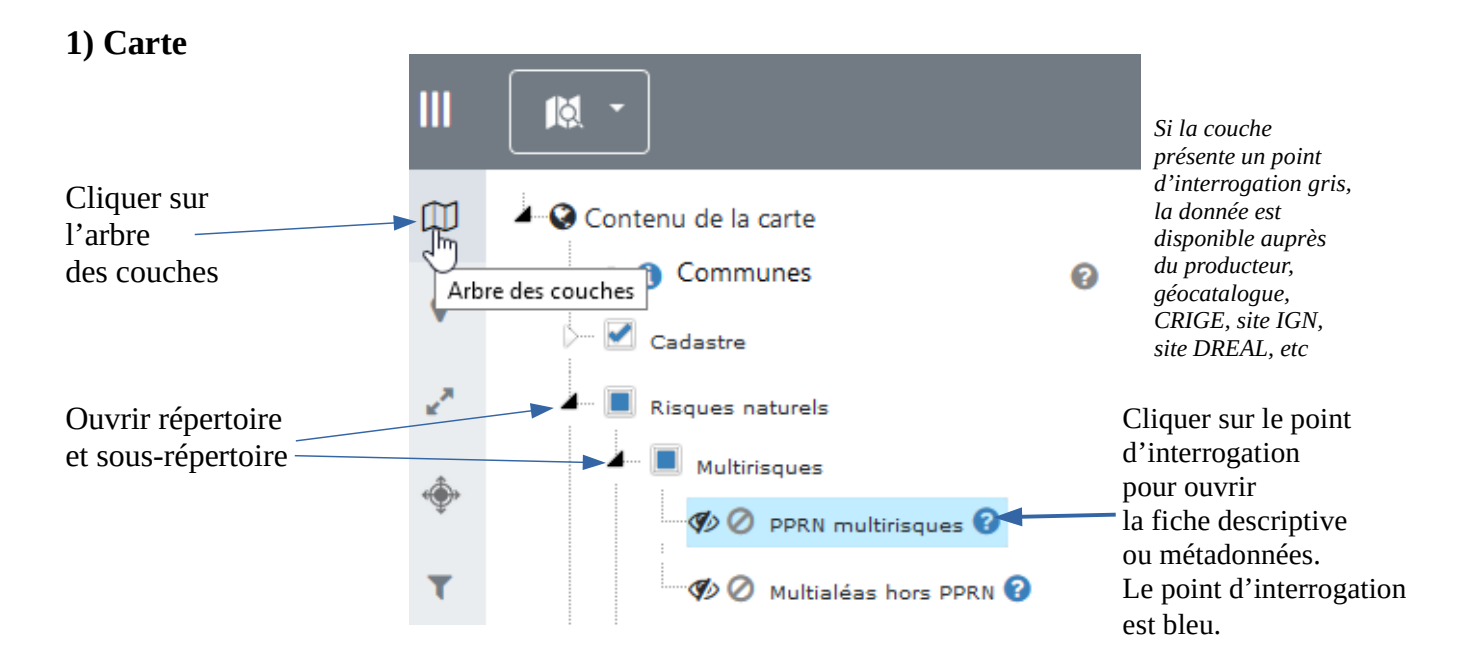

## 2) Catalogue

La fiche descriptive de la couche s'ouvre dans le catalogue de la DDT04.

| Intitulé                       | ► Plan<br>Haute-F                                                                                                    | de Prévention des Risques Naturels (PPRN) mu<br>Provence                                                                                                    | Iltirisques des Alpes de |                            |
|--------------------------------|----------------------------------------------------------------------------------------------------|----------------------------------------------------------------------------------------------------|--------------------------|----------------------------|
| Définition                     | Zonage<br>Au nive<br>Un PPR<br>(incend<br>divers).<br>Chaque<br>par type<br>Il peut o<br>Il est né<br>télécha<br>Structur | Zonage règlementaire multirisques des PPRN approuvés, numérisé à la parcelle.<br>Au niveau départemental, cette couche n'est pas suffisante pour disposer de l'ensemble du PPRN.<br>Un PPRN peut être composé d'un ou de plusieurs plans papier différents : 1 plan multirisques + 1 plan IF<br>(incendie de forêts) + 1 plan RGA (retrait gonflement des argiles) + 1 plan DIV (pour autres risques<br>divers).<br>Chaque plan papier donne lieu à la production d'une couche géographique, qui correspond au zonage<br>par type d'aléa.<br>Il peut donc y avoir entre 1 et 4 couches qui se superposent selon la commune.<br>Il est nécessaire de télécharger les 4 couches pour avoir la totalité des informations règlementaires (à<br>télécharger par la fiche du lot de données)<br>Structuration conforme au standard COVADIS. |                          |                            |
|                                | Téléchargements simples                                                                                                   |                                                                                                    |                          |                            |
|                                | *                                                                                                    | Vue HTML des métadonnées sur internet                                                                                                    | Télécharger              |                            |
| Téléchargement<br>via Internet | *                                                                                                    | Vue XML des métadonnées                                                                                                    | Télécharger              | Cliquer sur<br>Télécharger |
| Enregistrer                    | ¥                                                                                                    | Téléchargement simple (Atom) du jeu et des documents<br>associés via internet                                                                                                    | Télécharger              |                            |
| Dézipper l'archive             |                                                                                                    |                                                                                                    |                          |                            |